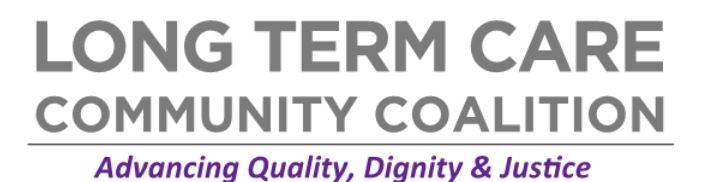

# INSTRUCTIONS: DOWNLOADING NURSING HOME COMPARE DATA AND USING TEXAS A&M GEOSERVICES TO CREATE TABLEAU-FRIENDLY FILE<sup>\*</sup>

# **Downloading Data**

1. Visit <a href="https://data.medicare.gov">https://data.medicare.gov</a>, scroll down, and select "Nursing Home Compare data."

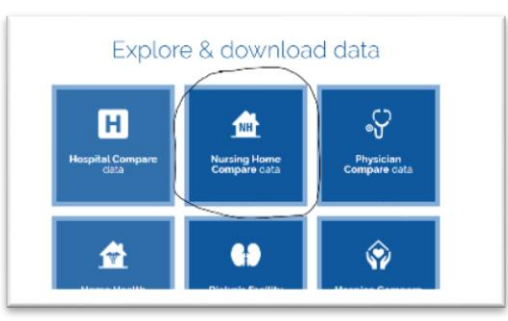

- 2. Use search function to find dataset of interest in this case, "Provider Info."
  - Select "Provider Info" and use the "Filter" feature to select data of interest.
    - Depending on dataset, data can be sorted by state, county, city, zip, etc. In this example, we will sort by state.
    - Select the arrow next to Federal Provider Number and select "Provider State." Type "MA" and check the small square next to text box.

|              | 9) f J                        | 📰 🛿 🗖 🔍 Find in this Dataset                                |   |                                                                    |
|--------------|-------------------------------|-------------------------------------------------------------|---|--------------------------------------------------------------------|
|              |                               | More Views Filter Visualize Export Embed Abo                |   | More Views Filter Visualize Export Embed A                         |
| sing Date    | Select a column to filter by: | ter <ul> <li>ter this dataset based on contents.</li> </ul> |   | Filter this dataset based on contents.                             |
| 019          | Provider Name                 | *                                                           |   | *                                                                  |
| .019<br>.019 | Provider State                | ► <u>Federal Provider Number</u>                            |   | Provider State - is -                                              |
| .019<br>.019 | Overall Rating<br>Footnote    | Not all filter operators may be available                   |   |                                                                    |
| Showing      | rows 1-100 out of 15,51       | 2                                                           |   | Not all filter operators may be available<br>for all text columns. |
|              | _                             | $\backslash$                                                | ſ |                                                                    |
|              | Sor                           | t by Provider State                                         |   |                                                                    |

<sup>\*</sup> Note: A Tableau-friendly Nursing Home Compare dataset is available at <u>https://nursinghome411.org/tableau-friendly-nursing-home-compare-dataset/</u>.

◦ To download the file, select Export  $\rightarrow$  Download  $\rightarrow$  CSV. Next, convert file from CSV to XLS and save to appropriate location.

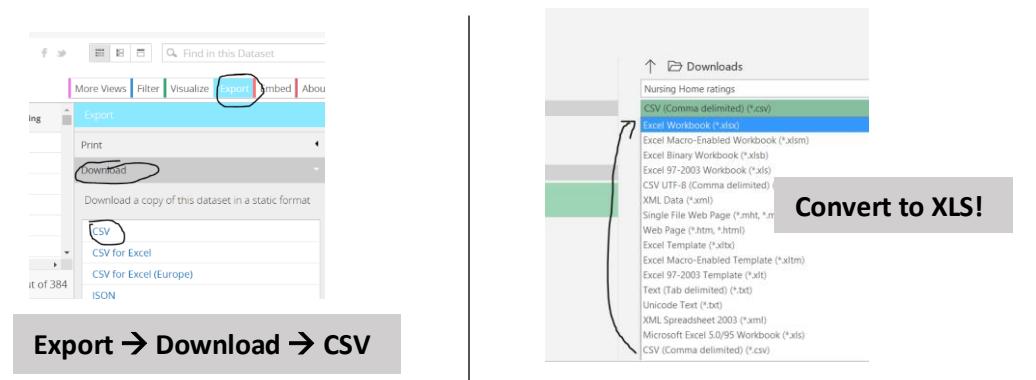

### **Organizing Spreadsheet**

- 1. Before using Tableau, we will want to organize our spreadsheet and create separate columns for Latitude and Longitude.
  - Open file and scroll all the way to the right to identify the column called "Location." Extend column to see each facility's full address *and* geographic coordinates. Let's split this up!
  - Create three (or more) new columns to the right of "Location." Move column labeled "Processing date" out of the way or delete. The empty columns to the right of "Location" will be for Latitude and Longitude.

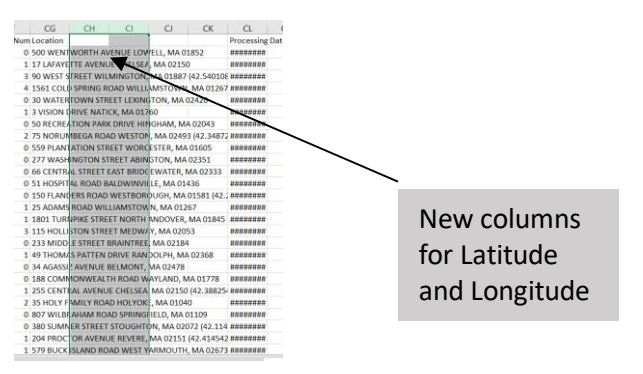

 Move coordinates to new column by selecting: Data → Text to Columns → Delimited → Next.

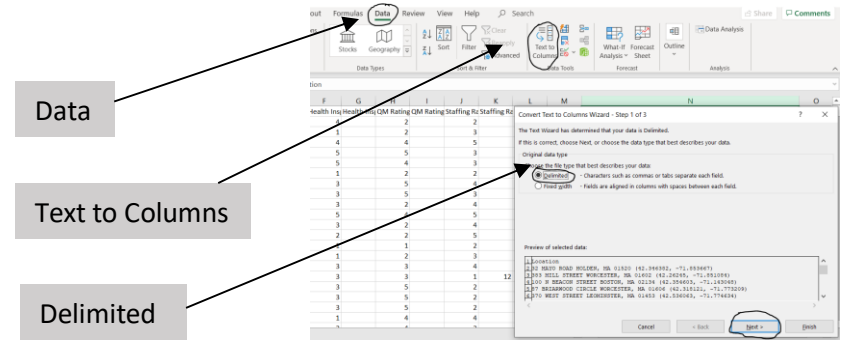

• On next screen, check "Other," and type an open parenthesis, "(" and select finish. The spreadsheet will now display one separate column with full

| dinates.                                                                                    | Location                                 |                       |
|---------------------------------------------------------------------------------------------|------------------------------------------|-----------------------|
|                                                                                             | 32 MAYO ROAD HOLDEN, MA 01520            | 42.346382, -71.85366  |
| olumns Wizard - Step 2 of 3                                                                 | 383 MILL STREET WORCESTER, MA 01602      | 42.26245, -71.851084  |
| set the delimiters your data contains. You can see how your text is affected in the previer | 100 N BEACON STREET BOSTON, MA 02134     | 42.354603, -71.14304  |
|                                                                                             | 87 BRIARWOOD CIRCLE WORCESTER, MA 01606  | 42.318121, -71.77320  |
| lsimilars as one                                                                            | 370 WEST STREET LEOMINSTER, MA 01453     | 42.536063, -71.774634 |
|                                                                                             | 770 CONVERSE STREET LONGMEADOW, MA 01106 | 42.064501, -72.55237) |
| 5                                                                                           | 96 FOREST STREET PEABODY, MA 01960       | 42.528947, -70.95573  |
|                                                                                             | 30 WATERTOWN STREET LEXINGTON, MA 02420  | 42.419777, -71.208386 |
|                                                                                             | 184 MANSFIELD AVENUE NORTON, MA 02766    | 41.982128, -71.210472 |
|                                                                                             | 233 MIDDLE STREET BRAINTREE, MA 02184    | 42.217764, -70.99162) |
|                                                                                             | 95 COMMERCIAL STREET BRAINTREE, MA 02184 | 42.220783, -70.971419 |
| 1                                                                                           | 125 BROAD STREET WEYMOUTH, MA 02188      | 42.216873, -70.960934 |
| 42.346302, -71.053667)<br>42.26245, -71.851084)                                             | 121 NORTHBORO ROAD MARLBOROUGH, MA 01752 | 42.341303, -71.586471 |
| 42.354603, -71.143048)<br>62.318121, -71.773209)                                            | 146 DEAN STREET TAUNTON, MA 02780        | 41.90591, -71.070006) |

- Repeat above process to create two separate columns for latitude and longitude.
  - O Highlight new column and select Data → Text to Columns → Delimited → Next.
  - On next screen under "Delimiters," uncheck "Other" and select "Comma." Then select Finish. Now there are two columns with coordinates.
- Next, highlight column with longitudinal coordinates and use "find and replace" to eliminate the closed parenthesis.

|                      | MA Nursing Home Ratingsxlsx - Excel Eric Gol                                                                                                    |                                  |
|----------------------|----------------------------------------------------------------------------------------------------|----------------------------------|
|                      | formulas Data Review View Help 🔎 Search                                                                                                    |                                  |
|                      | Image: Stocks     Image: Stocks     Imag | l 🖂 C                            |
| Leave "Replace with" | L Find and Replace ? X                                                                                                    | >                                |
| box blank to         | Figd what         1         48         71.853           Figd what         1         48         71.853           Righting what         2         71.757                                                                                                    | 3667)<br>1084)<br>3048)<br>32(9) |
| eliminate closed     | Opplots >>         00         -71.71           Replace &I         Bigstace         Hpd A8         Find Meet         Close         78         71.20                                                                                                    | 4634)<br>237)<br>5736)<br>8386)  |
| P                    | 4         184 MANSFIELD AVENUE NORTON, MA 02766         41.98213         -71.210           5         233 MIDDLE STREET BRAINTREE, MA 02184         42.21776         -70.991                                                                                                    | 0472)<br>167)                    |
|                      | 4 95 COMMERCIAL STREET BRAINTREE, MA 02184 42.22078 -70.971<br>5 125 BROAD STREET WEYMOUTH, MA 02188 42.21687 -70.966                                                                                                    | 1419)<br>0934)                   |

• Finally, label columns "Latitude" and "Longitude." Save!

# **Checking for Missing Coordinates**

**1.** Highlight top row and select filter on top right. This lets you sort each column.

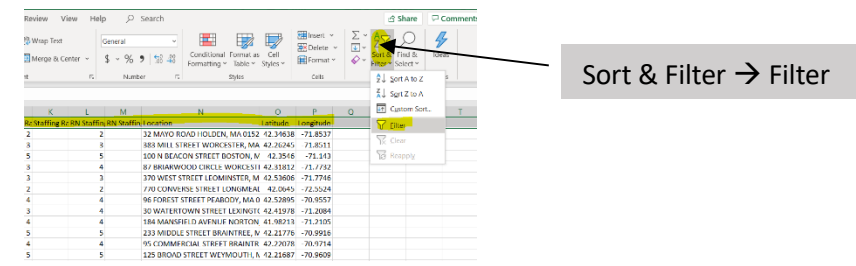

2. To identify facilities with missing coordinates, sort Latitude or Longitude columns by smallest to largest (or largest to smallest) and scroll down to the bottom of dataset to see if items are missing coordinates.

|   | м         | Ν                            | Р |            |           |
|---|-----------|------------------------------|---|------------|-----------|
| - | RN Staf 🝷 | Location                     | • | Latitude 🝷 | Longitu 🔻 |
| 2 |           | Sort Smallest to Largest     |   |            | -71.8537  |
| 3 |           | Z Cort Lorgest to Smallest   |   |            | -71.8511  |
| 5 |           | A U Sont Largest to Smallest |   |            | -71.143   |
| 4 |           | § Sort by Color              |   | >          | -71.7732  |
| 3 |           | Clear Filter From "Latitude" |   |            | -71.7746  |
| 2 |           |                              |   |            | -72.5524  |
| 4 |           | Filter by Color              |   | /          | -70.9557  |
| 4 |           | Number <u>F</u> ilters       |   | >          | -71.2084  |
| 4 |           | Search                       |   | 0          | -71.2105  |
| - |           | bearen                       |   | /~         |           |

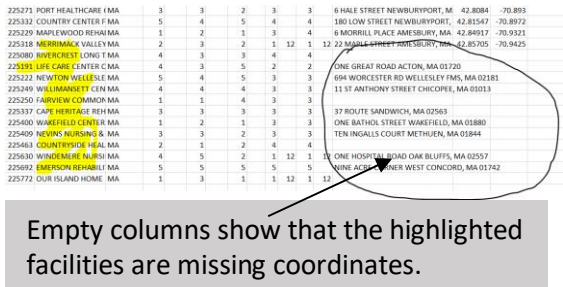

- 3. If there are no missing coordinates, you're set and ready for Tableau.
  - If a large number are missing coordinates (greater than ≈20), go to Step 4: Adding missing coordinates using Texas A&M GeoServices.
  - If a small number are missing coordinates (<20), skip Step 4 and go to Step 5: Adding missing coordinates using Google Maps.

# Adding Missing Coordinates Using Texas A&M GeoServices. Use for Large Batches (> ≈20).

# \*Note: datasets must have separate columns for Street Address, City, State, and Zip Code to use this service.

- 1. Some datasets will be missing large batches of coordinates. In this case, you can find those coordinates using a process called **Batch Geocoding**. Texas A&M GeoServices offers this service free for up to 2,500 items (and more if you register as a partner).
- 2. Prepare the CSV file for batch geocoding
  - Duplicate current file, rename (i.e., batchgeocoding.MA) and save as CSV!

| Name                                        | Date modified                                | Туре                           | Size         |  |  |  |  |  |
|---------------------------------------------|----------------------------------------------|--------------------------------|--------------|--|--|--|--|--|
| MA dataset example - Copy.xlsx              | 11/19/2019 10:07 AM                          | Microsoft Excel W              | 202 k        |  |  |  |  |  |
| MA dataset example.xlsx                     | 11/19/2019 10:07 AM                          | Microsoft Excel W              | 202 k        |  |  |  |  |  |
|                                             |                                              |                                |              |  |  |  |  |  |
|                                             |                                              |                                |              |  |  |  |  |  |
| LS file ↑ ▷ Desktop > LTCCC > Tableau > Tab | oleau example folder                         |                                |              |  |  |  |  |  |
| batchgeocodingexampleMA                     | batchgeocodingexampleMA                      |                                |              |  |  |  |  |  |
| CSV UTF-8 (Comma delimited) (*.csv)         | CSV UTF-8 (Comma delimited) (*.csv) 👻 🐺 Save |                                |              |  |  |  |  |  |
| More options                                |                                              |                                |              |  |  |  |  |  |
|                                             |                                              |                                |              |  |  |  |  |  |
| We didn't find anything to show here.       |                                              |                                |              |  |  |  |  |  |
| We didn't find anything to show here.       |                                              |                                |              |  |  |  |  |  |
| We didn't find anything to show here.       |                                              |                                |              |  |  |  |  |  |
| We didn't find anything to show here.       |                                              |                                |              |  |  |  |  |  |
| We didn't find anything to show here.       | Date modified                                | Type Siz                       | ze           |  |  |  |  |  |
| We didn't find anything to show here.       | Date modified<br>11/19/2019 10:11 AM         | Type Siz<br>Microsoft Excel Co | ze<br>200 KB |  |  |  |  |  |

#### • Create a new file for facilities that are missing coordinates.

In new CSV file, facilities should be organized as such that those with coordinates are on top and those without are on the bottom. Highlight all data from facilities with coordinates while leaving top row intact. Delete. And Save!

| 0 | 1 | 1 | 7413   | 0 | 1 1801 TURI 42.63592 -71.0763                  |               |
|---|---|---|--------|---|------------------------------------------------|---------------|
| 3 | 0 | 3 | 128136 | 0 | 3 1010 VARM 42.64374 -71.366                   |               |
| 0 | 0 | 0 | 0      | 0 | 0 1071 VARM 42.64467 -71.3682                  |               |
| 2 | 0 | 0 | 0      | 0 | 0 89 MORTC 42.655 -71.1294 4                   |               |
| 0 | 1 | 1 | 8518   | 0 | 1 140 PRESC 42.70467 -71.1177                  | Deletel       |
| 2 | 1 | 1 | 30654  | 0 | 1 172 LAWR 42.71356 -71.1637                   | Delete.       |
| 0 | 1 | 0 | 0      | 0 | 0 150 BERKE 42.72061 -71.1639                  |               |
| 2 | 1 | 2 | 44883  | 0 | 2 480 JACKS 42.73331 -71.1661                  |               |
| 0 | 0 | 1 | 38464  | 0 | 1 194 BOARI 42.77179 -71.0591                  |               |
| 1 | 1 | 2 | 12399  | 0 | 2 126 MONU 42.78707 -71.1088                   |               |
| 0 | 1 | 0 | 0      | 0 | 0 500 WENTWORTH AVENUE LOWELL, MA 01852        |               |
| 0 | 1 | 1 | 5863   | 0 | 1 17 LAFAYETTE AVENUE CHELSEA, MA 02150        |               |
| 6 | 8 | 2 | 293622 | 2 | 4 1561 COLD SPRING ROAD WILLIAMSTOWN, MA 01267 |               |
| 1 | 0 | 0 | 0      | 0 | 0 30 WATERTOWN STREET LEXINGTON, MA 02420 4    |               |
| 0 | 0 | 1 | 7036   | 0 | 1 3 VISION DRIVE NATICK, MA 01760              |               |
| 0 | 0 | 0 | 0      | 0 | 0 50 RECREATION PARK DRIVE HINGHAM, MA 02043   | Don't delete! |
| 1 | 0 | 0 | 0      | 0 | 0 559 PLANTATION STREET WORCESTER, MA 01605    |               |
| 0 | 1 | 0 | 0      | 0 | 0 277 WASHINGTON STREET ABINGTON, MA 02351     |               |
| 0 | 2 | 0 | 0      | 0 | 0 66 CENTRAL STREET EAST BRIDGEWATER, MA 02333 |               |
| 0 | 0 | 0 | 0      | 0 | 0 51 HOSPITAL ROAD BALDWINVILLE, MA 01436      |               |
|   |   |   |        |   |                                                |               |

#### 3. Using Texas A&M GeoServices.

- Sign up for free account at <a href="https://geoservices.tamu.edu/Signup/">https://geoservices.tamu.edu/Signup/</a>.
- On the home page (geoservices.tamu.edu), select "Geocoding"; on the next page select "Batch Geocoding" in left column.

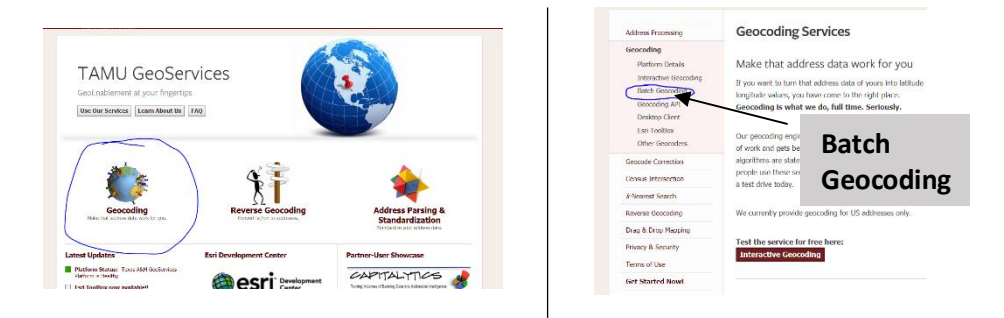

- Begin batch geocoding process by selecting "Start Step 1 >>" and uploading the CSV database (batchgeocoding.MA).
- Make sure the file type is set to CSV. Select "Upload" then select "Validate Database" and "Validate Table."

| The next few pa<br>1. Upload a d<br>2. Validate th                                                                                                    | iges will take you through the following steps                                                                                                    |  |
|----------------------------------------------------------------------------------------------------|----------------------------------------------------------------------------------------------------|--|
| The next few pages will take you through the following step:<br>1. Upload a database from your computer to our servers<br>2. Validate that we can open and read your database<br>3. Validate that we can open and read your database table |                                                                                                    |  |
| File<br>Type<br>Columns<br>Text Separator<br>Text Qualifier<br>Upload                                                                                                    | Choose File batchgeccompleMA.csv<br>Convex separated values(*.csv) *<br>If First row contains column headings<br>comma (.) *<br>double quote (*) * |  |
|                                                                                                    | Text Separator<br>Text Qualifier<br>Upload                                                                                                    |  |

• Your dataset is now ready for geocoding. Scroll down and select "Geocoding," then select database (this should be automatically set) for processing and advance to Step

| 225435                                                    | COLONY CENTER<br>FOR HEALTH &<br>REHABILITATION | 277<br>WASHINGTON<br>STREET | ABINGTON                           | ма                |
|-----------------------------------------------------------|-------------------------------------------------|-----------------------------|------------------------------------|-------------------|
| 225322                                                    | SACHEM CENTER<br>FOR HEALTH &<br>REHABILITATION | 66 CENTRAL<br>STREET        | LAST<br>BRIDGEWATER                | МА                |
| 225388                                                    | ALLIANCE<br>HEALTH AT<br>BALDWINVILLE           | 51 HOSPITAL<br>ROAD         | BALDWINVILLE                       | МА                |
| -                                                         |                                                 |                             |                                    | ,                 |
| idress Processing<br>rvices for processing postal         | ar database in f                                | address parsing, norm       | ervices:<br>nalization, standardiz | zation, and valid |
| Geocoding<br>Services for turning postal add<br>geocoding | dresses into geograph                           | nic coordinates includ      | ing parsed, non-pars               | ied, and batch p  |
| Seocode Correction<br>Services for correcting geograp     | phic coordinates                                |                             |                                    |                   |

 On Step 3, select the appropriate Input fields (StreetAddress → ProviderAddress, City → Provider City, etc.).

| D - use AUTO_UNIQUE_ID_XXXX field)                |                                                                                                    | Input Fields<br>(Do not change default I                                                                                                    | D - use AUTO_UNIQUE_ID_XXXX field)                                                                                                    |
|---------------------------------------------------|----------------------------------------------------------------------------------------------------|----------------------------------------------------------------------------------------------------|----------------------------------------------------------------------------------------------------|
|                                                   |                                                                                                    | AddressData                                                                                                    |                                                                                                    |
| AUTO_UNIQUE_ID_2019-11-19_egoldwein_batchgeocodin | ng 🔻                                                                                                    | Id                                                                                                    | AUTO_UNIQUE_ID_2019-11-19_egoldwein_batchgeocoding                                                                                                    |
| FederalProviderNumber                             | •                                                                                                    | StreetAddress                                                                                                    | ProviderAddress                                                                                                    |
| FederalProviderNumber                             | •                                                                                                    | City                                                                                                    | ProviderCity                                                                                                    |
| FederalProviderNumber                             | •                                                                                                    | State                                                                                                    | ProviderState                                                                                                    |
| FederalProviderNumber                             | •                                                                                                    | Zip                                                                                                    | ProviderZipCode                                                                                                    |
|                                                   | D - use AUTO_UNIQUE_ID_XXXX. field) AUTO_UNIQUE_ID_2019-11-19_egoldwein_batchgeocodir FederalProviden/umber FederalProviden/umber FederalProviden/umber FederalProviden/umber FederalProviden/umber FederalProviden/umber | D - use AUTO_UNIQUE_ID_XOXX field) AUTO_UNIQUE_D_2019-11-19_egoldwein_batchgeocoding  FederalProviderNumber FederalProviderNumber | D - use AUTO_UNIQUE_ID_XXXX. field)  AUTO_UNIQUE_ID_2019-11-19_epoldwein_batchgeccoding •  AUTO_UNIQUE_ID_2019-11-19_epoldwein_batchgeccoding •  AUTO_UNIQUE_ID_2019-11-19_epoldwein_batchgeccoding •  AddressData Id  StreetAddress City  FederalProvderNamber •  Zp |

• Advance to Step 4 and select "Start Process." Once complete (this may take a few minutes), select View Process Status → Details → Download Database.

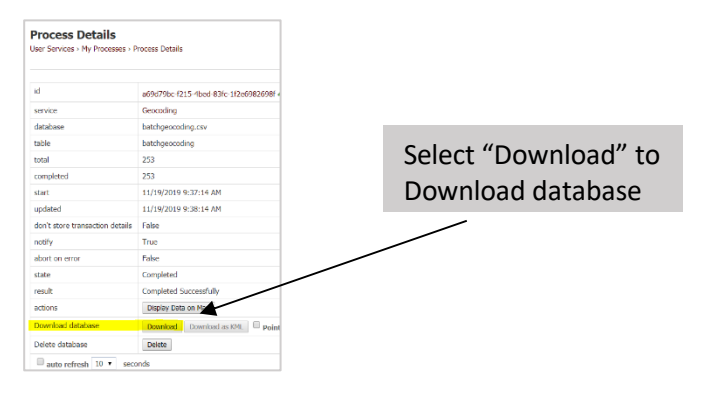

 As shown below, your new CSV file will now have coordinates for facilities previously missing locations.

|                                      | Be                                        | f                                                        | ore                                                              | e (                                       | Geocoding                                                                                                    | After Geocoding                                                                                                    |
|--------------------------------------|-------------------------------------------|----------------------------------------------------------|------------------------------------------------------------------|-------------------------------------------|----------------------------------------------------------------------------------------------------|----------------------------------------------------------------------------------------------------|
| 2<br>0<br>1<br>0<br>6<br>1<br>0<br>0 | 1<br>0<br>1<br>1<br>8<br>0<br>0<br>0<br>0 | 2<br>1<br>2<br>0<br>1<br>2<br>0<br>1<br>2<br>0<br>1<br>0 | 44883<br>38464<br>12399<br>0<br>5863<br>293622<br>0<br>7036<br>0 | 0<br>0<br>0<br>0<br>2<br>0<br>0<br>0<br>0 | 2 480 JACKS 42.73331 -71.1661<br>1 194 BOAR 42.77179 -71.0591<br>2 126 MONL 42.78707 -71.0591<br>0 500 WENT WORTH AVENUE L (WELL, MA 01852<br>1 171 LAFAYE TE AVENUE CHELSEA, MA 02150<br>4 1561 COLL SPRING ROAD WILLIAMSTOWN, MA 0126<br>0 30 WATER OWN STREET LEXINGTON, MA 02420<br>1 3 VISION DRIVE NATICK, MA 0,760<br>0 50 RECREATION PARK DRIVE NINGHAM, MA 02043 | 0 500 WENTWORTH AVENUE 42.63147 -71.2837<br>1 17 LAFAVETTE AVENUE CH 42.40034 -71.0306<br>4 1561 COLD SPRING ROAD 42.67788 -73.2349<br>0 30 WATERTOWN STREET 42.42201 -71.209<br>1 3 VISION DRIVE NATICK, M 42.30269 -71.3546<br>0 50 RECREATION PARK DRI 42.1759 -70.9029<br>0 559 PLANTATION STREET 42.10924 -70.9497 |
| 1<br>0<br>0                          | 0 1 2 0                                   | 000000000000000000000000000000000000000                  | 0<br>0<br>0                                                      | 0 0 0 0                                   | 0 559 PLANTATION STREET ADJECSTER, MA 01605<br>0 277 WASHINGTON STREET ADJECSTER, MA 02351<br>0 66 CENTRAL STREET EAST BRIJGEWATER, MA 02333<br>0 51 HOSPITAL BOAD BAI DY UNDULLE. MA 01436<br>Missing coordinates                                                                                                    | 0 66 CENTRAL STREET EAST 42.03161 -70.9571<br>0 51 HOSPITAL ROAD BALDV 42.61143 -72.0614<br>1 25 ADAMS ROAD WILLIAM 42.70188 -73.1857<br>3 115 HOLLISTON STREET M 42.159 -71.4122<br>0 233 MIDDLE STREET BRAIN 42.21755 -70.9923<br>Complete<br>coordinates                                                             |

- Let's combine the CSV data to the XLS data to complete the geocoding process. Do this by copy the coordinates from the CSV sheet and pasting them into the empty latitude and longitude cells in the XLS file. Make sure that the coordinates and addresses align with the correct facilities. They should already be in the correct order but double check just in case.
- Save the XLS file. The file is now ready for Tableau!

# Adding Missing Coordinates Using Google Maps. Use for Small Batches (< 20).

- **1.** Identify facilities missing coordinates by following steps in "Checking for Missing Coordinates" on Page 4.
- 2. Go to maps.google.com.
- 3. Enter facility or address on search bar;
  - Find Latitude and Longitude on URL located in address bar (see image below);
  - Copy and paste latitude and longitude into appropriate cells in Excel file.
- **4.** Repeat process for all remaining coordinates until dataset is complete.
- 5. Save the XLS file. The file is now ready for Tableau!

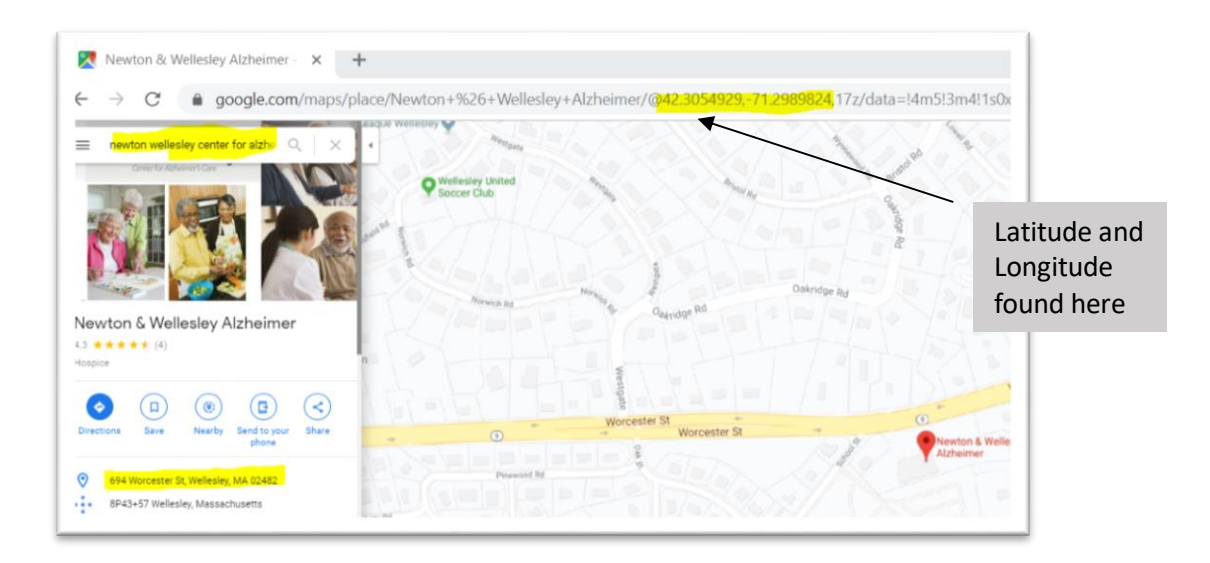

For additional resources on nursing home information and data, please visit: <u>www.NursingHome411.org</u>.